## UTM Athletics Parking Permit Purchase Instructions

Monthly permits currently cost \$19.55 (including tax) per 30 days. As of September 1, 2022 the cost will be \$20.14.

Accepted methods of payment:

- Visa
- Mastercard
- American Express
- Visa Debit

### Step 1: Go to the Parking Website: <u>https://parking.utm.utoronto.ca/login/index.php</u>

**Step 2:** Select the "Email Authentication" option and click "Register" to create an account (highlighted below):

| UTM Parking &<br>Transportation Services                        |                                   |                           | 📜 Login |
|-----------------------------------------------------------------|-----------------------------------|---------------------------|---------|
| Select a login method:<br>UTM CAS Login<br>Email Authentication | Email Auth                        | nentication               |         |
|                                                                 | Password <sup>*</sup><br>Register | Login<br>Forgot password? |         |

**Step 3:** Once your account information is entered, you will be prompted to choose a **category**, choose the **"Evening Permits Only**" category as shown below:

## Category

COMMERCIAL

EXTERNAL STAFF

Evening Permits Only

# Order Permit

### Please Select a Permit Type

#### EVENING - 1 Month (\$17.30 / Once)

\*\*\* Evening\*\*\* Permit valid in P4, P8 and P9. Valid Monday to Thursday from 3:30 p.m. to 8 a.m. the following day, and all day on Friday, Saturday, Sunday and Statutory Holidays.

#### EVENING - 2 Months (\$34.60 / Once)

\*\*\* Evening\*\*\* Permit valid in P4, P8 and P9. Valid Monday to Thursday from 3:30 p.m. to 8 a.m. the following day, and all day on Friday, Saturday, Sunday and Statutory Holidays.

#### EVENING - 3 Months (\$51.90 / Once)

\*\*\* Evening\*\*\* Permit valid in P4, P8 and P9. Valid Monday to Thursday from 3:30 p.m. to 8 a.m. the following day, and all day on Friday, Saturday, Sunday and Statutory Holidays.

#### EVENING - 4 Months (\$69.20 / Once)

\*\*\* Evening\*\*\* Permit valid in P4, P8 and P9. Valid Monday to Thursday from 3:30 p.m. to 8 a.m. the following day, and all day on Friday, Saturday, Sunday and Statutory Holidays.

Once you've selected how many months you'd like, the system will prompt you to select a start date for your permit.

# Order Permit

### Permit Type

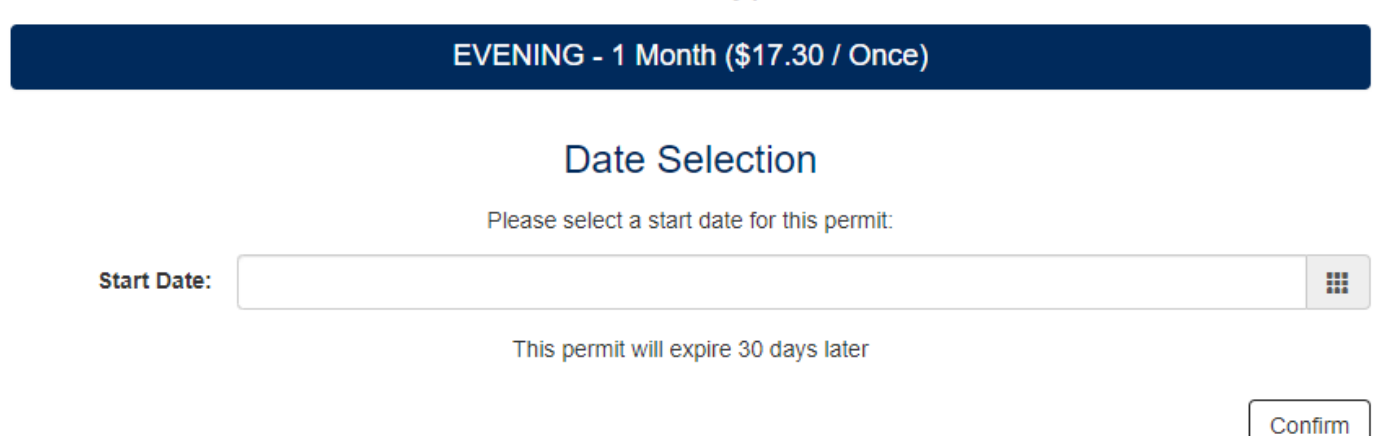

Step 5: Select "Confirm"

Step 6: Click to confirm the Location:

Order Permit

# Permit Type

EVENING - 1 Month (\$17.30 / Once)

### Dates

05/20/2022 - 06/19/2022

## Please Select a Location

(P4, P8 & P9) P9 PREMIUM : General

Step 7: Add vehicle info:

# Please Select any Vehicles for this Permit

Add Vehicle

Step 8: Select a Delivery Option:

- If you will be picking your permit up from the RAWC Welcome Desk, please select "Next Business Day Pickup"

## **Delivery Option**

Canada Post Home Delivery (5-7 Business Days)

Next Business Day Pickup

**Step 9:** Add the permit to your cart and complete payment. Once you have completed payment, you will receive an email confirmation for your purchase. If you will be picking your permit up from the Parking Office, pickup details will be included in the confirmation email.